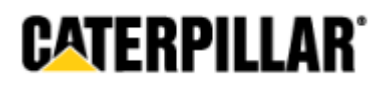

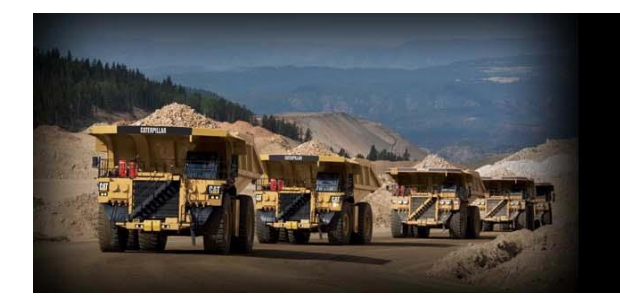

ONLINE MEDIA ORDERING SYSTEM Your Official Online Source for Caterpillar Literature

# CATERPILLAR

# ONLINE MEDIA ORDERING SYSTEM USER GUIDE

10/16/2014

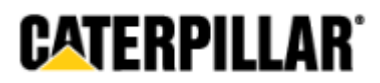

# **Table of Contents**

| Requesting an Account                                        | Page 3  |
|--------------------------------------------------------------|---------|
| Logging In                                                   | Page 5  |
| Help & Contact Us                                            | Page 6  |
| Navigation Menu Bar                                          | Page 7  |
| Product Search                                               | Page 8  |
| Check Out Process: Shopping Cart                             | Page 9  |
| Check Out Process: Billing Address                           | Page 10 |
| Check Out Process: Shipping Address                          | Page 11 |
| Check Out Process: Shipping to a Freight<br>Forwarder        | Page 12 |
| Check Out Process: Shipping Method and<br>Fulfillment Center | Page 13 |
| Check Out Process: Order Summary                             | Page 17 |
| Order Search                                                 | Page 20 |
| My Account                                                   | Page 21 |
| Address Book                                                 | Page 22 |
| Add/Edit Address                                             | Page 23 |
| Subscriptions                                                | Page 24 |

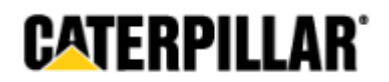

## **Requesting an Account**

If you do not yet have a user name for logging into the site, you can request one by clicking the **Registration** link on the login page.

|                                                                              |                                                                   |   | - 🗆 🗙        |
|------------------------------------------------------------------------------|-------------------------------------------------------------------|---|--------------|
| Attps://oos.midlandcorp.com/CAT/Default.aspx                                 | , D → 🔒 → 🌈 Login                                                 | × | <b>∂</b> ★ Ø |
| <u>File E</u> dit <u>V</u> iew F <u>a</u> vorites <u>T</u> ools <u>H</u> elp |                                                                   |   |              |
|                                                                              |                                                                   |   |              |
|                                                                              |                                                                   |   | VALENFILLAN  |
| Media Ordering System                                                        |                                                                   |   |              |
|                                                                              |                                                                   |   |              |
|                                                                              |                                                                   |   |              |
|                                                                              |                                                                   |   |              |
|                                                                              |                                                                   |   |              |
|                                                                              |                                                                   |   |              |
|                                                                              | Online Ordering System                                            |   |              |
|                                                                              | Please enter a user name and password:                            |   |              |
|                                                                              |                                                                   |   |              |
|                                                                              | User Name:                                                        |   |              |
|                                                                              | Password                                                          |   |              |
|                                                                              |                                                                   |   |              |
|                                                                              | Log In                                                            |   |              |
|                                                                              | Forgot Passwork Registration Contact Us Help                      |   |              |
|                                                                              |                                                                   |   |              |
| Cop                                                                          | wright © 2014 Midland Information Resources. All rights reserved. |   |              |
|                                                                              | Terms and Conditions Contact Us                                   |   | ~            |

On the **Registration** page, enter your name, address, and CWS ID in the supplied fields.

| Registration                   |               |   |
|--------------------------------|---------------|---|
| First Name:                    | *             |   |
| Last Name:                     | *             |   |
| CWS ID<br>(As found in CLUES): | *             |   |
| Email:                         |               | * |
| Company:                       |               | * |
| Attention:                     |               | ] |
| Address:                       |               | * |
|                                |               | ] |
| City:                          |               | * |
| Country:                       | United States | ~ |
| State:                         | ~             |   |
| Postal Code:                   | *             |   |
| Phone:                         | *             |   |

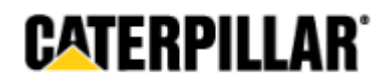

Search for your branch by entering its name and clicking the **Search** button. Click on your branch and add it to the column on the right using the arrow buttons. You can choose more than one branch.

| /90 Search                                                                                                    |                            |                  |                                      |
|----------------------------------------------------------------------------------------------------|----------------------------|------------------|--------------------------------------|
| After clicking "Search", select code from below on left and m<br>and column, if you wish to Unselect.                                                                                     | ove to right-hand column u | sing right arrov | v.Use left arrow to move back to lef |
| /904 CATERPILLAR FINANCIAL SERVICES<br>/906 CATERPILLAR INC DIRECT SHIP-TRUCK<br>/907 CATERPILLAR FINANCIAL<br>/908 CATERPILLAR FINANCIAL SERVICES<br>/909 CATERPILLAR FINANCIAL SERVICES |                            | >                | Y901 CATERPILLAR INC.                |
| Register Cancel                                                                                                    |                            |                  |                                      |

After choosing your branch click the **Register** button. Your request will be reviewed by the system administrators and your new user name and password will be sent to the email address you supplied on the form.

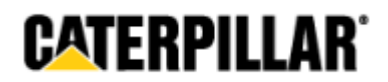

#### Logging In

Enter your user name, password, and click the Log In button.

If you have a user name but have forgotten your password, you can have it sent to you using the **Forgot Password** link on the login page.

|                                     |                                                                                                   |     | - • ×          |
|-------------------------------------|---------------------------------------------------------------------------------------------------|-----|----------------|
| Eile Edit View Exercises Tools Hole | , D ← 🗎 → 🖉 Login                                                                                 | ×   | <u>ी र छ</u>   |
| The Fair Mew Lavoures Tools Help    |                                                                                                   |     |                |
|                                     |                                                                                                   |     | CATERPILLAR' 🏻 |
| Media Ordering System               |                                                                                                   |     |                |
|                                     |                                                                                                   |     |                |
|                                     |                                                                                                   |     |                |
|                                     |                                                                                                   |     |                |
|                                     |                                                                                                   |     |                |
|                                     |                                                                                                   |     |                |
|                                     | Online Ordering System                                                                            |     |                |
|                                     | Please enter a user name and password:                                                            |     |                |
|                                     |                                                                                                   |     |                |
|                                     | User Name:                                                                                        |     |                |
|                                     | Password:                                                                                         |     |                |
|                                     | Log In                                                                                            |     |                |
|                                     | Log III                                                                                           |     |                |
|                                     | Forgot Password Registration Contact Us Help                                                      |     |                |
|                                     |                                                                                                   |     |                |
| Сору                                | right © 2014 Midland Information Resources. All rights reserve<br>Terms and Conditions Contact Us | ea. | ~              |

On the **Forgot Password** page, enter the email address that is associated with your user account. By default this will be the email address you supplied when initially requesting the account. An email will be sent to that address containing the user name and password for that account. If you no longer have access to that email account, please use the **Contact Us** page for further assistance.

|                                                                                                    | - <b>-</b> × |
|----------------------------------------------------------------------------------------------------|--------------|
| (←) ② Midland corp.com/CAT/ForgotPassword.aspx Q ▼ ▲ → ② Midland Online Ordering Site ×                 | ↑ ★ 協        |
| <u>Eile Edit View Favorites T</u> ools <u>H</u> elp                                                     |              |
|                                                                                                    | CATERPIIIAR' |
| Media Ordering System                                                                                   |              |
| Forgot Password                                                                                         |              |
| Please enter your email address. Your username and password will be emailed to you                      |              |
|                                                                                                    |              |
|                                                                                                    |              |
| Submit                                                                                                  |              |
| click here to return to the login page.                                                                 |              |
| Copyright © 2014 Midland Information Resources. All rights reserved.<br>Terms and Conditions Contact Us | ~            |

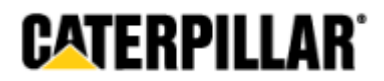

#### Help & Contact Us

The **Help** page contains documents with instructions on using the various functions of the site.

|                                       |                                                                       |                                                                                    |                         |             | ×   |
|---------------------------------------|-----------------------------------------------------------------------|------------------------------------------------------------------------------------|-------------------------|-------------|-----|
| https://oos.midlandcor                | p.com/CAT/Help.aspx                                                   | , P + 🔒 → 🏉 Help                                                                   | ×                       | 俞 🛪         | -12 |
| <u>File Edit View Favorites Lools</u> | Help                                                                  |                                                                                    |                         |             |     |
|                                       |                                                                       |                                                                                    |                         | CATERPILLAR |     |
| Media Ordering                        | System                                                                |                                                                                    |                         |             |     |
|                                       |                                                                       |                                                                                    |                         |             |     |
|                                       |                                                                       |                                                                                    |                         |             | 1   |
| Need help?                            | ? Select a link below for documentation on a specifi<br>document to v | c subject. The All Documentation has all c<br>iew or download.                     | hapters rolled into one |             |     |
| You can also re                       | eview the Contact Us page for useful contact inform                   | ation.                                                                             |                         |             |     |
| All Documentat                        | tion                                                                  |                                                                                    |                         |             |     |
| Self Registratio                      | <u>n</u>                                                              |                                                                                    |                         |             |     |
| Retrieve Passw                        | word                                                                  |                                                                                    |                         |             |     |
| Login                                 |                                                                       |                                                                                    |                         |             |     |
| My Account                            |                                                                       |                                                                                    |                         |             |     |
| Address Book                          |                                                                       |                                                                                    |                         |             |     |
| Top Navigation                        | <u>1 Menu</u>                                                         |                                                                                    |                         |             |     |
| Product Search                        | h                                                                     |                                                                                    |                         |             |     |
| AEM Safety Ma                         | anual Media Numbers                                                   |                                                                                    |                         |             |     |
| Add to Shoppin                        | ng Cart                                                               |                                                                                    |                         |             |     |
| Payment / Billin                      | ng Information                                                        |                                                                                    |                         |             |     |
| Shipping Inform                       | nation                                                                |                                                                                    |                         |             |     |
|                                       | Copyright © 2014 Midland I<br>Terms and                               | nformation Resources. All rights reserved<br><u>I Conditions</u> <u>Contact Us</u> |                         |             | ~   |

Use the **Contact Us** page to submit any questions or concerns you have about using the website. Supply your contact information, choose the category that best describes your issue, and enter your question in the **Details** box. Please be as descriptive as possible, including which products you're seeking, what page you're having trouble with, and any error messages you've encountered.

| Contact U                                                                               | <u> S</u>                                                                                                    |
|-----------------------------------------------------------------------------------------|----------------------------------------------------------------------------------------------------|
| For assistance wit<br>for a particular pie<br>on the site, please<br>issue or question. | h media numbers not available on the site, questions about the proper med<br>ce of equipment, invoicing or tax questions or general questions or feedbac<br>use the form below. Be sure to select the appropriate category for your |
| First Name:                                                                             |                                                                                                    |
| Last Name:                                                                              |                                                                                                    |
| Email:                                                                                  |                                                                                                    |
| Phone:                                                                                  |                                                                                                    |
| Category:                                                                               | ~                                                                                                    |
| Subcategory                                                                             | $\checkmark$                                                                                                    |
| Details:                                                                                | ^                                                                                                    |
|                                                                                         | ~                                                                                                    |
|                                                                                         |                                                                                                    |
|                                                                                         | Submit                                                                                                    |

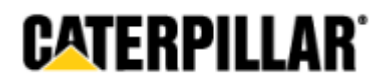

#### **Navigation Menu Bar**

Once you've logged in, you'll be taken to the **Home** page. The menu bar appears at the top of each page. Use its links to navigate between pages in the application.

| Media | <b>Ordering Syste</b> | em           |            |              | Quick Search  |      | Search   |
|-------|-----------------------|--------------|------------|--------------|---------------|------|----------|
| HOME  | PRODUCT SEARCH        | ORDER SEARCH | MY ACCOUNT | ADDRESS BOOK | SUBSCRIPTIONS | HELP | SIGN OUT |
| Home  |                       |              |            |              |               |      |          |

| Home              | This page appears when you first log into the site. It contains notes on recent updates to the site and its products. |
|-------------------|----------------------------------------------------------------------------------------------------|
| Product<br>Search | Search for media by title, media number, sales model, and other criteria.                                             |
| Order Search      | View the details of orders you've placed previously.                                                                  |
| My Account        | Set your password, email address, and the name associated with your account.                                          |
| Address<br>Book   | Save frequently-used addresses here for use when placing orders.                                                      |
| Subscriptions     | View your current subscriptions, renew subscriptions, and set the associated shipping address.                        |
| Help              | Instructional documents on using the site.                                                                            |
| Sign Out          | Log out of the website.                                                                                               |

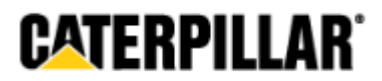

#### **Product Search**

Search for media using a variety of criteria.

|                                                                                                    |                                                                                                    |                                                                                         |                                                                            |                           | _ 🗆 🗙                                     |
|----------------------------------------------------------------------------------------------------|----------------------------------------------------------------------------------------------------|-----------------------------------------------------------------------------------------|----------------------------------------------------------------------------|---------------------------|-------------------------------------------|
| Attps://catoos.demo.elandersamericas.com/Cat/C                                                                                                    | ATProductSearch.aspx                                                                                                    | <u>)</u> 5≞ - Q                                                                         | Product Search ×                                                           |                           | <b>≙ ★</b> ₿                              |
| <u>File Edit View Favorites Tools H</u> elp                                                                                                    |                                                                                                    |                                                                                         |                                                                            |                           |                                           |
| Modio Ordening System                                                                                                    |                                                                                                    |                                                                                         |                                                                            | CAT                       | ERPILLAR' ^                               |
| Media Ordering System                                                                                                    |                                                                                                    |                                                                                         | Quick Sea                                                                  | arch                      | Search                                    |
| HOME PRODUCT SEARCH OR                                                                                                    | DER SEARCH MY ACC                                                                                                    | COUNT ADDRESS                                                                           | BOOK SUBSC                                                                 | CIPTIONS HELP             | SIGN OUT                                  |
| Product Search<br>Search for the media you would like to<br>button. When searching by serial nu<br>for, click the Add to Cart link to add to<br>or click the Proceed to Checkforth the                     | o order by selecting one or more<br>nber, put the serial <b>prefix</b> only.<br>his media to your shopping cart.<br>uton to continue | of the fields below and then<br>Once you have found the m<br>Continue shopping by perfo | click on the <b>Search</b><br>edia you are looking<br>rming another search |                           | O Item(s)<br>O product(s)<br>Total: S0.00 |
| To reference previous and current me                                                                                                    | edia numbers for AEM Safety Ma                                                                                                    | nuals, click <u>HERE</u> .                                                              | ut.                                                                        |                           |                                           |
| Literature Type:                                                                                                    | quantity pricing discounts. Disco                                                                                                    | unt will be applied at checko                                                           | ut.                                                                        |                           |                                           |
| Product Family:                                                                                                    | Sales Model Number:                                                                                                    | Serial Number Prefix:                                                                   | Language:                                                                  |                           |                                           |
| Media Number:<br>GEBP0066                                                                                                    | Media Title:                                                                                                    | Pub Typ                                                                                 | e: P                                                                       | art Number:               | ]                                         |
| Enter media number without revision leve<br>Search Clear Search                                                                                                    | el.                                                                                                    |                                                                                         | U                                                                          | sed for CWT Products Only |                                           |
| 1 records found.                                                                                                    |                                                                                                    |                                                                                         |                                                                            |                           |                                           |
| GEBP0066<br>Title: H115S, H120CS, H130S, H14I<br>Hammers - Parts Manual<br>Language: English<br>Version: 00<br>Product Family: WORK TOOLS<br>Model Number(s): H120S<br>Replaces Media Number:<br>More Info | 0S, H160S, H180S & H195 Large                                                                                                    | Qty 1<br>Add to Cart<br>Physical<br>Copy<br>S20.37<br>CD/DVD<br>\$16.30                 |                                                                            |                           |                                           |
| Results per page: 10 V                                                                                                    |                                                                                                    |                                                                                         |                                                                            |                           |                                           |
|                                                                                                    | Copyright © 2014 Midland<br><u>Terms an</u>                                                                                          | Information Resources. All ri<br>d Conditions Contact Us                                | ghts reserved.                                                             |                           | ~                                         |

If the product is available in more than one media format, first select the format you want to order from the **Select Media** dropdown. Enter the number of copies you'd like in the **Qty** field, and click the **Add to Cart** link.

| GEBP0066<br>Title: H115S, H120CS, H130S, H140S, H160S, H180S & H195 Large Hammers - | Select Media 🗸    |
|-------------------------------------------------------------------------------------|-------------------|
| Parts Manual<br>Language: English                                                   | Qty 1             |
| Version: 00                                                                         | Add to Cart       |
| Product Family: WORK TOOLS                                                          | Physical          |
| Model Number(s): H120S                                                              | Сору              |
| Replaces Media Number:                                                              | \$20.37           |
| More Info                                                                           | CD/DVD<br>\$16.30 |

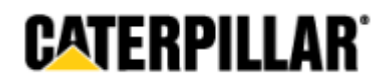

#### Check Out Process: Shopping Cart

Once you've added all of your items to the shopping cart, begin the check out process by clicking the **Shopping Cart** icon. It appears in the top-right corner of each page.

|                                                                                                    |                                                                                                    |                                                                                                    |                                                                                                    |                                               | <b>X</b>                                   |
|----------------------------------------------------------------------------------------------------|----------------------------------------------------------------------------------------------------|----------------------------------------------------------------------------------------------------|----------------------------------------------------------------------------------------------------|-----------------------------------------------|--------------------------------------------|
| ( >) Ø https://oos.midlandcorp.com/CAT/CATProduct                                                                                                    | Search.aspx                                                                                                    |                                                                                                    | P → A → Ø Product Search                                                                                              | ı ×                                           |                                            |
| <u>File Edit View Favorites T</u> ools <u>H</u> elp                                                                                                    |                                                                                                    |                                                                                                    |                                                                                                    |                                               |                                            |
| Media Ordering System                                                                                                    |                                                                                                    |                                                                                                    |                                                                                                    | Quick Search                                  | CATERPILLAR'                               |
| HOME PRODUCT SEARCH                                                                                                    | ORDER SEARCH                                                                                                    | MY ACCOUNT                                                                                                    | ADDRESS BOOK                                                                                                    | SUBSCRIPTIONS                                 | HELP SIGN OUT                              |
| Wome> Product Search         Search for the media you would like searching by serial number, put the to add this media to your shopping to continue.         To reference previous and current or * Products with this symbol quality for Literature Type:         ALL         Product Family:         Media Number:         (GEBP0066)         Enter media number without revision literature         Search         Clear Search | to order by selecting one of<br>serial <b>prefix</b> only. Once y<br>cart. Continue shopping by<br>media numbers for AEM Sa<br>or quantity pricing discounts<br>Sales Model N<br>Media Title:<br>evel. | or more of the fields below<br>ou have found the media<br>/ performing another sear<br>fety Manuals, click <u>HERE</u> .<br>s. Discount will be applied<br>umber: | and then click on the Search b<br>you are looking for, click the Ad<br>ch or click the Proceed to Che<br>at checkout. | utton. When<br>d to Cart link<br>ckout button | Litem(s)<br>1 product(s)<br>Total: \$20.37 |
|                                                                                                    | Copyright @                                                                                                    | 2014 Midland Information<br>Terms and Condition                                                                                                    | Resources. All rights reserved<br><u>Contact Us</u>                                                                   |                                               | ~                                          |

The **Shopping Cart** page displays items currently in your cart. You can remove individual products by clicking the corresponding **Delete** link. If you'd like to change the quantity, enter a new number in the **Qty** field and click **Save**. When you're ready to proceed, click **Continue with Check Out**.

|             | tps://oos.midland                    | dcorp.com/CAT/Sh | oppingCart/Shop                  | pingCart.aspx                                                                            |                                     |                  |            |              |                    |        | Ç     | ) - ≙ → 1     |
|-------------|--------------------------------------|------------------|----------------------------------|------------------------------------------------------------------------------------------|-------------------------------------|------------------|------------|--------------|--------------------|--------|-------|---------------|
| opping Cart | ×                                    | ala biala        |                                  |                                                                                          |                                     |                  |            |              |                    |        |       |               |
| edia (      | Orderin                              | g Syster         | n                                |                                                                                          |                                     |                  |            |              | Quick Search       |        | CATER | RPILLA<br>Sea |
| DME         | PRODU                                | ICT SEARCH       | OR                               | DER SEARCH MY ACCOUN                                                                     | т                                   | ADDRES           | S BOOK     |              | SUBSCRIPTIONS      | ŀ      | IELP  | SIGN OUT      |
|             | Shopp<br>The followin<br>deleting or | bing Cart        | en added to y<br>s from this pag | our shopping cart. Please review this i<br>e. Be sure to click the <b>Save</b> button to | nformation befor<br>save your chang | e procee<br>jes. | ding to cł | neckout. You | can update your on | der by |       |               |
|             | i otal Price:                        | \$44.43          | Madia                            |                                                                                          |                                     | 11010            |            | Futended     | Catur              |        |       |               |
|             |                                      | Number           | Туре                             | Title                                                                                    | Language                            | Price            | Qty        | Price        | Charge             |        |       |               |
|             | Delete                               | GEBP0066         | BOOK                             | H115S, H120CS, H130S, H140S,<br>H160S, H180S & H195 Large<br>Hammers - Parts Manual      | English                             | \$20.37          | 1          | \$20.37      |                    |        |       |               |
|             | Delete                               | FE035966         | CD                               | 824 Tractor - Operation and<br>Maintenance Manual                                        | English                             | \$24.06          | 1          | \$24.06      |                    |        |       |               |
|             | Save                                 | e Ci             | ntinue with Che                  | ck Out                                                                                   |                                     |                  |            |              |                    |        |       |               |

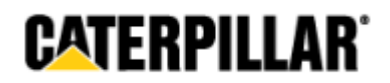

#### Check Out Process: Billing Address

If you're associated with more than one branch, choose the branch you're placing this order for from the dropdown. If you're only associated with one, it will be selected by default. Note that the details of the billing address cannot be edited here. If the billing address of a branch needs to be updated, please use the **Contact Us** page.

|                                                                          |                                       |                                                        |                                                |               | - 🗆 🗙                                       |
|--------------------------------------------------------------------------|---------------------------------------|--------------------------------------------------------|------------------------------------------------|---------------|---------------------------------------------|
| + Attps://oos.midlandcorp.                                               | com/CAT/ShoppingCart/OrderInformation | .aspx                                                  |                                                |               | , ହ ~ ≙ →                                   |
| Ø Order Information ×                                                    |                                       |                                                        |                                                |               |                                             |
| <u>File E</u> dit <u>V</u> iew F <u>a</u> vorites <u>T</u> ools <u>I</u> | Help                                  |                                                        |                                                |               | UNIENFILLAN                                 |
|                                                                          |                                       |                                                        |                                                |               | ^                                           |
| Media Ordering S                                                         | System                                |                                                        |                                                | Quick Search  | Search                                      |
| HOME PRODUCT SEA                                                         | ARCH ORDER SEARCH                     | MY ACCOUNT                                             | ADDRESS BOOK                                   | SUBSCRIPTIONS | HELP SIGN OUT                               |
| Development                                                              |                                       |                                                        |                                                |               |                                             |
| Billing In                                                               | formation                             |                                                        |                                                |               |                                             |
| Please complete                                                          | the following information.            |                                                        |                                                |               | 2 item(s)<br>2 product(s)<br>Total: \$44.43 |
| Bill To Branch:                                                          | B010 ALBAN TRACTOR COMPANY            | , INC Υ                                                |                                                |               |                                             |
| Bill To Addre                                                            | ess:                                  |                                                        |                                                |               |                                             |
| Company:                                                                 | B010 ALBAN TRACTOR COMPAN             | IY, INC.                                               |                                                |               |                                             |
| Attention:                                                               |                                       |                                                        |                                                |               |                                             |
| Address:                                                                 | PO BOX 9595                           | *                                                      |                                                |               |                                             |
|                                                                          |                                       |                                                        |                                                |               |                                             |
| City:                                                                    | BALTIMORE                             | ¢                                                      |                                                |               |                                             |
| Country:                                                                 | United States                         | $\sim$                                                 |                                                |               |                                             |
| State / Province                                                         | e: Maryland                           | $\checkmark$                                           |                                                |               |                                             |
| Postal:                                                                  | 21237-0595                            | *                                                      |                                                |               |                                             |
| Phone:                                                                   | 1 (410) 686-7777                      |                                                        |                                                |               |                                             |
| Email:                                                                   |                                       |                                                        |                                                |               |                                             |
| Back                                                                     | Continue                              |                                                        |                                                |               |                                             |
|                                                                          | Copyri                                | ight © 2014 Midland Information<br>Terms and Condition | Resources. All rights reserved<br>s Contact Us | l.            | ~                                           |

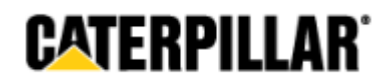

# Check Out Process: Shipping Address

Enter the address your order will be shipped to. The **Address** dropdown lists all of the addresses you've entered in your **Address Book**. You can select one of these to fill in the page automatically or you can type the details in each field.

|                                                                                    |                                                                                                    |                                                                         |                                                                          |                                     | - 🗆 🗙                                       |
|------------------------------------------------------------------------------------|----------------------------------------------------------------------------------------------------|-------------------------------------------------------------------------|--------------------------------------------------------------------------|-------------------------------------|---------------------------------------------|
| ttps://oos.midlandcorp.com/                                                        | CAT/ShoppingCart/ShippingAd                                                                         | dress.aspx                                                              | P + A → Ø Shipping A                                                     | ddress ×                            | ît ★ \$                                     |
| <u>File Edit View Favorites Tools H</u> elp                                        |                                                                                                    |                                                                         |                                                                          |                                     |                                             |
| HOME PRODUCT SEARCH                                                                | ORDER SEARCH                                                                                        | MY ACCOUNT                                                              | ADDRESS BOOK                                                             | SUBSCRIPTIONS                       | HELP SIGN OUT                               |
| Shipping A<br>Select your shipping<br>Due to system and sh<br>addresses. Please so | ddress<br>address from the Address<br>hipping carrier restrictions,<br>elect or enter a physical bu | drop-down or enter a<br>we are unable to shij<br>ilding address for you | in address using the fields<br>p media orders to post offic<br>ur order. | provided.<br>e box (i.e., P.O. Box) | 2 item(s)<br>2 product(s)<br>Total: \$44.43 |
| Shipping Addr                                                                      | ess(Final Destination                                                                               | on)                                                                     |                                                                          |                                     |                                             |
| Address:                                                                           | My Address                                                                                          | ~                                                                       |                                                                          |                                     |                                             |
| Company:                                                                           |                                                                                                    |                                                                         |                                                                          |                                     |                                             |
| First Name:                                                                        | Stephen                                                                                             | *                                                                       |                                                                          |                                     |                                             |
| Last Name:                                                                         | Stephenson<br>Full first name and last n                                                            | *                                                                       | d to fulfill shipping requirem                                           | nents.                              |                                             |
| Address:                                                                           | 123 Example Street                                                                                  | *                                                                       |                                                                          |                                     |                                             |
|                                                                                    |                                                                                                    |                                                                         |                                                                          |                                     |                                             |
| Citv:                                                                              | Davenport                                                                                           | *                                                                       |                                                                          |                                     |                                             |
| Country:                                                                           | United States                                                                                       | ~                                                                       |                                                                          |                                     |                                             |
| State / Province:                                                                  | lowa                                                                                                | ~                                                                       |                                                                          |                                     |                                             |
| Postal                                                                             | 52807                                                                                               | *                                                                       |                                                                          |                                     |                                             |
| Phone:                                                                             | E63 555 1234                                                                                        | *                                                                       |                                                                          |                                     |                                             |
| Filone.                                                                            | 505-555-1254                                                                                        |                                                                         |                                                                          |                                     |                                             |
| Email:                                                                             | sample@email.com                                                                                    | *                                                                       |                                                                          |                                     |                                             |
| DT Code:                                                                           |                                                                                                    |                                                                         |                                                                          |                                     |                                             |
| Back                                                                               | Continue                                                                                            |                                                                         |                                                                          |                                     |                                             |
|                                                                                    | Copyright © 20                                                                                      | 14 Midland Information                                                  | on Resources. All rights res<br>ons Contact Us                           | erved.                              | Ý                                           |

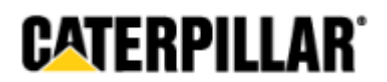

#### Check Out Process: Shipping to a Freight Forwarder

If you're using a freight forwarder to ship to a destination outside the US, check the **"Using a freight forwarder"** box. In the left column, choose the final destination where the order will ultimately be going. In the right column, enter the address of the forwarding company that the order will be shipped to initially.

|                                                                         |                                                                                                 |                                         |                                                                 |                           | _ 🗆 🗙         |
|-------------------------------------------------------------------------|-------------------------------------------------------------------------------------------------|-----------------------------------------|-----------------------------------------------------------------|---------------------------|---------------|
| (+) 🕘 🧭 https://oos.midland.co                                          | rp.com/CAT/ShoppingCart/ShippingAddress.aspx                                                    | - م                                     | Address                                                         | ×                         | <b>☆</b> ★ \$ |
| <u>F</u> ile <u>E</u> dit <u>V</u> iew F <u>a</u> vorites <u>T</u> ools | <u>H</u> elp                                                                                    |                                         |                                                                 |                           |               |
| Due to system<br>addresses. Ple                                         | and shipping carrier restrictions, we are una<br>ease select or enter a physical building addre | able to ship media<br>ess for your orde | a orders to post office box (i.e<br>er.                         | e., P.O. Box)             | ^             |
| Shipping                                                                | Address(Final Destination)                                                                      | Freight Fo                              | orwarder Address:                                               |                           |               |
| ✓ Using a free                                                          | eight forwarder for international shipment?                                                     | <u>ן</u>                                |                                                                 |                           |               |
| Address:                                                                | New ∠ealand ✓                                                                                   | Address:                                | My Address                                                      | ~                         |               |
| Company:                                                                | New Zealand Distribution                                                                        | Company:                                | Forwarding Company                                              |                           |               |
| First Name:                                                             | Leo                                                                                             | k                                       | Susan                                                           | *                         |               |
|                                                                         | harm -                                                                                          | First Name:                             | ousun                                                           |                           |               |
| Lest Nerrow                                                             | vviikins                                                                                        | c.                                      | Collins                                                         | *                         |               |
| Last name:                                                              | Full first name and last name must be provided to fulfill shipping requirements.                | Last Name:                              | Full first name and last nam<br>provided to fulfill shipping re | e must be<br>equirements. |               |
| Address:                                                                | *                                                                                               | Address:                                | 123 Example Street *                                            |                           |               |
| City:                                                                   | Christchurch                                                                                    | City:                                   | San Diego                                                       |                           |               |
| Country:                                                                | New Zealand V                                                                                   | Country:                                | United States                                                   | ~                         |               |
| State /<br>Province:                                                    |                                                                                                 | State /                                 | California                                                      | ~                         |               |
| Postal:                                                                 | 8441<br>*                                                                                       | Postal:                                 | 92111                                                           |                           |               |
| Phone:                                                                  | 555-555-4321                                                                                    | Phone:                                  | *<br>902-555-1234<br>*                                          |                           |               |
| Email:                                                                  | example@email.com *                                                                             | Email:                                  | sample@email.com                                                |                           |               |
| DT Code:                                                                |                                                                                                 |                                         | *                                                               |                           |               |
| Back                                                                    | Continue                                                                                        |                                         |                                                                 |                           |               |
|                                                                         | Copyright © 2014 Midland<br>Terms an                                                            | Information Res                         | ources. All rights reserved.<br>Contact Us                      |                           | ~             |

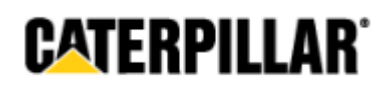

#### Check Out Process: Shipping Method and Fulfillment Center

After entering the destination address and clicking **Continue** you're taken to the **Shipping Options** screen. This screen shows you which shipping methods are available and the cost of each. In the **Special Instructions** field you can enter a note that will be printed on the packing list.

Note that the **Special Instructions** note is for your own reference, only. It is not for making requests regarding the manufacture or shipping of the order. Apart from printing on the paperwork, the contents of this field are not used in any way. It is only for the person placing an order to enter a message to the person receiving it.

| Shipping Options<br>Select the Carrier and Shipping Method below.                                                                                                    | 2 Ren<br>2 Prod<br>7 Crata - S                                                                                                    |
|----------------------------------------------------------------------------------------------------|----------------------------------------------------------------------------------------------------|
| NOTE: If you would like to ship your orders using your p<br>Cat_Support@ElandersAmericas com to set-up this opti                                                                                                    | ersonal shipping account with a specific carrier, please contact us at<br>on.                                                                                                    |
| States         GEBP0066BOOK       BOOK       1         FE035966CD       CD       1         S56.68       UPS Ground       58.78         S57.78       UPS 3 Day Select       510.15         S10.99       UPS 2nd Day Air AM       510.99         S12.88       UPS Next Day Air       S12.88         S14.13       UPS Next Day Air Early AM         S60.28       UPS Next Day Air Early AM | Special Instructions<br>This information will appear on your packing list document and is used for your<br>purposes only.<br>This information will not be used by Midland to select a shipping carrier/method<br>or account number, provide special invoicing or provide special paperwork with<br>your order. |
| Back Continue                                                                                                    |                                                                                                    |

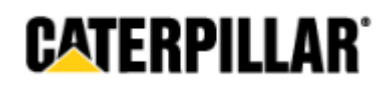

#### Check Out Process: Shipping Method and Fulfillment Center, cont.

Your order's fulfillment center is determined by your shipping destination and the items you're ordering. For example, if your order is shipping to Europe and all of the products qualify, it will be manufactured at our German facility instead of shipping from the US.

If a portion of your order qualifies to be manufactured at a regional facility but it also contains items that must be shipped from the US, you'll be given the option to split your order between the two fulfillment centers. By default, the entire order will be manufactured in the US, but if you click the **Split Order Calculator** button, it can be split into two separate orders.

|                                                                                                    | <u>~ ~ *</u>                                |
|----------------------------------------------------------------------------------------------------|---------------------------------------------|
| File Edit View Favorites Tools Help                                                                                                    |                                             |
| Die Zeie Dies IBusien Toon Hich                                                                                                    |                                             |
| Select the Carrier and Shipping Method below.                                                                                                    | 3 item(s)<br>3 product(s)<br>Total: \$63.83 |
| Fulfillment Center: United States         GEBP0066BOOK       BOOK         IFE035966CD       CD         IEC035966CD       CD         IEC03596       State of the state of the sta |                                             |
| Back Continue Copyright © 2014 Midland Information Resources, All rights reserved.                                                                                                    |                                             |

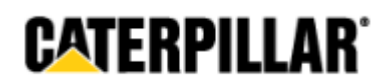

#### Check Out Process: Shipping Method and Fulfillment Center, cont.

After clicking the **Split Order Calculator** button you'll be shown which products will come from each facility and the shipping options from each. From this point forward they will be treated as two separate orders, each with its own order number and confirmation email. If you decide against splitting the order, the **Cancel Split** button will return the order to its original state.

| Comparison Comparison (CAT/ShoppingCart/ShippingOptions)                                                                                                    | .aspx                                                                                                    | - □ ×<br>☆ ☆                                |
|----------------------------------------------------------------------------------------------------|----------------------------------------------------------------------------------------------------|---------------------------------------------|
| <u>File E</u> dit <u>V</u> iew F <u>a</u> vorites <u>I</u> ools <u>H</u> elp                                                                                                    |                                                                                                    |                                             |
| HOME PRODUCT SEARCH ORDER SEA                                                                                                    | IRCH MY ACCOUNT ADDRESS BOOK SUBSCRIPTIONS H                                                                                                    | IELP SIGN OUT                               |
| Cancel Split                                                                                                    |                                                                                                    | 3 item(s)<br>3 product(s)<br>Total: \$63.83 |
| Fulfillment Center: United States                                                                                                    |                                                                                                    |                                             |
| KENR1287SCHEMATIC SCHEMATIC 1                                                                                                    | Special Instructions<br>This information will appear on your packing list document and is used for your<br>purposes only.                                                                                                    |                                             |
| \$39.08 DHL Worldwide Priority Express                                                                                                    | ^                                                                                                    |                                             |
| \$57.02 UPS Worldwide Expedited (SM)                                                                                                    | ~                                                                                                    |                                             |
| \$62.43 UPS Worldwide Saver                                                                                                    |                                                                                                    |                                             |
| \$63.76 UPS World Wide Express (SM)                                                                                                    | I his information will not be used by Midland to select a shipping carrier/method<br>or account number, provide special invoicing or provide special paperwork with<br>your order.                                                                                                    |                                             |
| Standard Shipping Times                                                                                                    |                                                                                                    |                                             |
| Fulfillment Center: Germany         GEBP0066B0OK       BOOK         FE035966CD       CD         S11.16       DHL Europaket         \$59.36       DHL Express Worldwide         Shipping Times Not Available | Special Instructions<br>This information will appear on your packing list document and is used for your<br>purposes only.<br>This information will not be used by Midland to select a shipping carrier/method<br>or account number, provide special involcing or provide special paperwork with<br>your order. |                                             |
|                                                                                                    | Copyright © 2014 Midland Information Resources. All rights reserved.<br>Terms and Conditions Contact Us                                                                                                    | ~                                           |
|                                                                                                    |                                                                                                    |                                             |

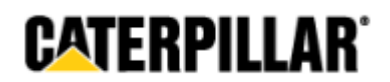

# Check Out Process: Shipping Method and Fulfillment Center, cont.

Certain products on the ordering site are always fulfilled by CSE Software, Inc. If your order contains a combination of CSE and non-CSE products, the order will be split automatically and you will not have the option of combining them into one order.

|                                                                                                    |                                                                                                    | - • ×         |
|----------------------------------------------------------------------------------------------------|----------------------------------------------------------------------------------------------------|---------------|
| Attps://oos.midlandcorp.com/CAT/ShoppingCart/ShippingOption                                                                                                    | aspx                                                                                                    | <b>☆</b> ★ \$ |
| <u>File E</u> dit <u>V</u> iew F <u>a</u> vorites <u>T</u> ools <u>H</u> elp                                                                                                    |                                                                                                    |               |
| Fulfillment Center: United States           GEBP0066BOOK         BOOK         1                                                                                                    | Special Instructions<br>This information will appear on your packing list document and is used for your<br>purposes only.                                                                                                    | ^             |
| <ul> <li>\$6.68 UPS Ground</li> <li>\$8.78 UPS 3 Day Select</li> <li>\$10.03 UPS 2nd Day Air AM</li> <li>\$10.99 UPS 2nd Day Air</li> <li>\$12.21 UPS Next Day Air Saver</li> <li>\$13.90 UPS Next Day Air</li> <li>\$59.84 UPS Next Day Air Early AM</li> <li>Standard Shipping Times</li> </ul>                                | This information will not be used by Midland to select a shipping carrier/method<br>or account number, provide special invoicing or provide special paperwork with<br>your order.                                                                                                    |               |
| Fulfillment Center: CSE         JERD2161CD       CD         \$66.68 UPS Ground         \$87.8 UPS 3 Day Select         \$15.03 UPS 2nd Day Air         \$17.29 UPS 2nd Day Air         \$22.82 UPS Next Day Air Saver         \$26.69 UPS Next Day Air         \$59.84 UPS Next Day Air Early AM         Standard Shipping Times | Special Instructions<br>This information will appear on your packing list document and is used for your<br>purposes only.<br>This information will not be used by Midland to select a shipping carrier/method<br>or account number, provide special invoicing or provide special paperwork with<br>your order. |               |
| Back Continue                                                                                                    | Copyright © 2014 Midland Information Resources. All rights reserved.                                                                                                    |               |
| St7.29 UPS 2nd Day Air AM<br>St22.82 UPS Next Day Air Saver<br>St6.69 UPS Next Day Air<br>St9.84 UPS Next Day Air Early AM<br>Standard Shipping Times<br>Back Continue                                                                                                    | Copyright © 2014 Midland Information Resources. All rights reserved.                                                                                                    |               |

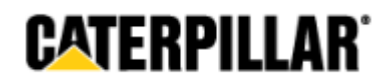

# Check Out Process: Order Summary

After selecting your shipping method, you're taken to the **Order Summary** screen where you can review the products and other details of your order before submitting it. Choose your payment method from the dropdown in the bottom left, check the box stating that you agree to the terms & conditions, and click **Place Order**.

|                                                                                                    | - 🗆 🗙                     |
|----------------------------------------------------------------------------------------------------|---------------------------|
| 🗲 😔 🎯 https://oos.midlandcorp.com/CAT/ShoppingCart/OrderSummary.aspx 🛛 🔎 🖛 🗎 🗲 🌈 Midland Online Ordering Site 🗙 👘                             | n ★ \$                    |
| <u>F</u> ile <u>E</u> dit <u>V</u> iew F <u>a</u> vorites <u>T</u> ools <u>H</u> elp                                                          |                           |
| Order Summary                                                                                                    |                           |
| ALL SALE S ARE FINAL - RETURN S ARE NOT ACCEPTED                                                                                              | 1 item(s)<br>1 product(s) |
| PLEASE REVIEW YOUR ORDER! ORDERS MAY NOT BE CANCELLED ONCE PROCESSING HAS BEGUN.                                                              | Total: \$20.37            |
|                                                                                                    |                           |
| Branch Code: 000                                                                                                    |                           |
| DT Code:                                                                                                    |                           |
| Shipping Address Billing Address                                                                                                    |                           |
| ATTN: Susan Collins Midland Information Resources                                                                                             |                           |
| sample@errail.com mir_systems@midlandcorp.com                                                                                                 |                           |
| United States United States                                                                                                    |                           |
| 563-555-1234 563-359-3696                                                                                                    |                           |
| United States                                                                                                    |                           |
| Expedite Printing Order? O Yes  No                                                                                                    |                           |
| Orders received by 2pm CST will ship within 2 business days.                                                                                  |                           |
| Order Summary:                                                                                                    |                           |
| Fulfillment Center: United States Item Version Media Type Oty Price Setup Charge                                                              |                           |
| GEBP0086 00 BOOK 1 \$20.37                                                                                                    |                           |
| Subtotal: \$20.37                                                                                                    |                           |
| Estimated Shipping: \$10.03                                                                                                    |                           |
| Estimated Tax Total: \$1.42                                                                                                    |                           |
| Expedited Fee:                                                                                                    |                           |
| Total: \$31.82                                                                                                    |                           |
| Shipping Carrier: UPS<br>Ship Method: UPS 2nd Day Air AM                                                                                      |                           |
|                                                                                                    |                           |
|                                                                                                    |                           |
|                                                                                                    | 1                         |
| Grand Total: \$31.82                                                                                                    |                           |
| Payment Method:                                                                                                    |                           |
| NOTE: These products are Print on Demand (POD) and as such will need<br>time to be processed and manufactured. Please allow 2 days to fulfill |                           |
| expedited orders plus ship time and 3 to 4 days to fulfill standard orders plus<br>ship time.                                                 |                           |
| If you have questions regarding this order, please contact<br>Cat_Support@ElandersAmericas.com                                                |                           |
|                                                                                                    |                           |
|                                                                                                    |                           |
| Li by onecking this box you agree to the Terms & Conditions in the document below.                                                            |                           |
| Place Order                                                                                                    |                           |
|                                                                                                    |                           |
| Back                                                                                                    |                           |
|                                                                                                    |                           |
| Copyright © 2014 Midland Information Resources. All rights reserved.<br><u>Terms and Conditions</u> <u>Contact Us</u>                         | $\sim$                    |
|                                                                                                    |                           |

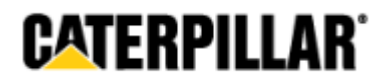

## Check Out Process: Order Summary, Cont.

If you'd like to expedite the printing of the order, click the Yes radio button. A **30% rush charge** is applied. Note that this does not refer to the shipping method. It refers only to producing the product.

|                                   | y 2pm CST wil       | l ship withi | n 2 business days. | _    | ノ       |              |
|-----------------------------------|---------------------|--------------|--------------------|------|---------|--------------|
| Order Summary<br>Fulfillment Cent | /:<br>ter: United S | states       |                    |      |         |              |
| Iten                              | ı                   | Version      | Media Type         | Qty  | Price   | Setup Charge |
| GEBP0066                          |                     | 00           | BOOK               | 1    | \$20.37 |              |
| Subtotal:                         |                     |              | \$20               | ).37 |         |              |
| Estimated Shippir                 | ng:                 |              | \$6                | 6.68 |         |              |
| Setup Charge:                     |                     |              | \$0                | 00.0 |         |              |
| Estimated Tax To                  | tal:                |              | \$1                | .42  |         |              |
| Expedited Fee:                    |                     |              |                    |      |         |              |
| Total:                            |                     |              | \$28               | 8.47 |         |              |
| Shipping Carrier:                 | UPS                 |              |                    |      |         |              |
| Ship Method:                      | UPS Ground          | _            |                    |      |         |              |

The complete tax information, terms, and conditions can be viewed here.

| Grand Total: \$28.47                                                                                                    | Payment Method: |
|----------------------------------------------------------------------------------------------------|-----------------|
| NOTE: These products are Print on Demand (POD) and as such will need<br>time to be processed and manufactured. Please allow 2 days to fulfill<br>expedited orders plus ship time and 3 to 4 days to fulfill standard orders plus<br>ship time.<br>If you have questions regarding this order, please contact<br><u>Cat_Support@ElandersAmericas.com</u> |                 |
| By checking this box you agree to the Terms & Conditions in the document be                                                                                                    | Place Order     |

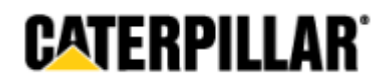

# Check Out Process: Order Summary, Cont.

If an order has been split, you'll see which products will be sent from each fulfillment center. Each of the orders will have its own expedite option. One payment method is applied to all orders.

|                                                                                                    | _ 🗆 🗙                     |
|----------------------------------------------------------------------------------------------------|---------------------------|
| C S C https://ops.midland.com.com/CAT/ShoppingCatt/Or O ★ A → C Midland Option Ordering Site X                                                         | A + 8                     |
|                                                                                                    |                           |
| <u>File Edit View Favorites Tools Help</u>                                                                                                    |                           |
| HOME PRODUCT SSNACH ORDER SSNACH MY ACCOUNT ADDRESS BOOK SUBSCRIPTIONS HELP                                                                            | STON OUT                  |
| Development                                                                                                    |                           |
| Order Summary                                                                                                    |                           |
|                                                                                                    | 2 item(s)<br>2 product/s) |
|                                                                                                    | Total: \$520.37           |
|                                                                                                    |                           |
| Branch Code: Q160                                                                                                    |                           |
| DT Code :                                                                                                    |                           |
| Shipping Address Billing Address<br>ATTN Rueen Collins O 160 M EZZAT JALLAD AFL R                                                                      |                           |
| 123 Exemple Breet PO BOX 110203                                                                                                    |                           |
| Deventori, IAS207 BERUT, 1107 2020                                                                                                    |                           |
| 563-555-1234 961(9) 212 077                                                                                                    |                           |
| United States                                                                                                    |                           |
| Expedite Printing Order? () Yes   No                                                                                                    |                           |
| Ordersredzived by zpmCST williship within 2 business days.                                                                                             |                           |
| Order Summary:<br>Fuifiliment Center: United States                                                                                                    |                           |
| Item Version Media Type Gty Price Setup Charge                                                                                                    |                           |
| Georgeo 00 BOOK 1 \$20.37                                                                                                    |                           |
| Bubotai 820.37<br>Estimetes Shipping: \$12.21                                                                                                    |                           |
| Betup Charge: 80.00<br>Estimated Tax Total: 81.42                                                                                                    |                           |
| Expedited Fee:                                                                                                    |                           |
| Tofal: \$34.00                                                                                                    |                           |
| Shipping Carrier: URS<br>Ship Method: URS New Day, Air Sawer                                                                                           |                           |
|                                                                                                    |                           |
|                                                                                                    |                           |
| CSE                                                                                                    |                           |
| Expedite Printing Order? () Yes () No                                                                                                    |                           |
| Ordersreczived by 2pmCST will ship within 2 business days.                                                                                             |                           |
| Order Summary:<br>Fulfiliment Center: CSE                                                                                                    |                           |
| Item Vercion Media Type Gty Price Setup Charge                                                                                                    |                           |
| JER021610D 1.2 0D 1 8500.00                                                                                                    |                           |
| Subtotel \$500.00<br>Estimated Shipping: \$15.03                                                                                                    |                           |
| Setup Charge: \$0.00                                                                                                    |                           |
| Exercise 12X 102K \$30.00<br>Expedited Fee:                                                                                                    |                           |
| Total: 8645.03                                                                                                    |                           |
| Shipping Carrier: UPS                                                                                                    |                           |
| enpixemot: UPS zna DBy AT                                                                                                    |                           |
| Celledy real/CC078                                                                                                    |                           |
|                                                                                                    |                           |
| Grand Total: \$579.03 Reyment Method: VI-                                                                                                    |                           |
| NOTE These products are Print on Demand (POD) and as such will need                                                                                    |                           |
| time to be processed and manufactured. Rease allow 2 days to fulfill<br>expedited orders plusiship time and 3 to 4 days to fulfilistandard orders plus |                           |
| ship time.<br>If you have questions regarding this order, please contact                                                                               |                           |
| Sat. SucconditionerShirt FAS.com                                                                                                    |                           |
|                                                                                                    |                           |
| By direcking this box you agree to the Terms & Conditions in the document below.                                                                       |                           |
| Items & Conditions Race Order                                                                                                    |                           |
| Copyright © 2014 Milliand Information Resources. All rights reserved.<br>Terms and Conditions : Contact La                                             | ~                         |
|                                                                                                    |                           |

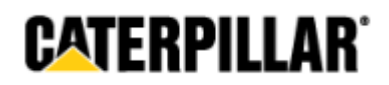

#### **Order Search**

Here you can view all orders placed by your branch, filtering by order date, tracking number, order number, or payment number. Once your order has shipped, your shipment's tracking number will be displayed. Clicking on the tracking number will take you to the carrier's site (UPS or DHL) so you can view further details.

| ruernig                  | System                |                   |                        |        |              |                   | QUICK 3          | searcn          |                   |      | 000                           |
|--------------------------|-----------------------|-------------------|------------------------|--------|--------------|-------------------|------------------|-----------------|-------------------|------|-------------------------------|
| PRODUCT SEA              | RCH OR                | DER SEARCH        | MY ACCO                | UNT    | A            | DDRESS BOOK       | S                | UBSCRIPTIO      | NS                | HELP | SIGN OUT                      |
| ch                       |                       |                   |                        |        |              |                   |                  |                 |                   |      |                               |
| Order S                  | earch                 |                   |                        |        |              |                   |                  |                 |                   |      | 0 item(s)                     |
| Beginning Da             | te:                   | [                 | Ending Date:           |        |              |                   |                  |                 |                   |      | 0 product(s)<br>Total: \$0.00 |
| Tracking Nun             | iber:                 | [                 | Order Number:          |        |              |                   |                  |                 |                   |      |                               |
| Payment Nun<br>PO1234567 | iber:                 | [                 | Result per page:<br>10 | ~      |              |                   |                  |                 |                   |      |                               |
| Search                   | Clear Search          |                   |                        |        |              |                   |                  |                 |                   |      |                               |
| I otal records           | rouna: 1              |                   |                        |        | 1            |                   |                  |                 |                   |      |                               |
| Order<br>Number          | Order Date            | Ordered By        | Branch<br>Code Sta     | tus    | Ship<br>Date | Payment<br>Number | Trackin<br>Numbe | r g             |                   |      |                               |
| 20004612                 | 9/17/2014 11:14<br>AM | Collins,<br>Susan | 000 InP                | rocess |              | PO1234567         |                  | <u>Fu</u><br>Wi | <u>ll</u><br>ndow |      |                               |

Clicking on your order number or the Full Window link will show you the details of your order.

| Item                                                                                                    | Versio                                                                                                    | on MediaType                                                   | Qty                    | Price          | Setup<br>Charge | Chapter<br>Info |  |
|----------------------------------------------------------------------------------------------------|----------------------------------------------------------------------------------------------------|----------------------------------------------------------------|------------------------|----------------|-----------------|-----------------|--|
| GEBP0066                                                                                                    | 00                                                                                                    | воок                                                           | 1                      | \$20.37        | <b>y</b> -      |                 |  |
| Subtotal:<br>Estimated Shipping<br>Estimated Tax Tot<br>Itemized Taxes:                                                                                                    | g:<br>al:                                                                                                    |                                                                | \$20.<br>\$10.<br>\$1. | 37<br>99<br>42 |                 |                 |  |
| Grand Total:                                                                                                    |                                                                                                    |                                                                |                        |                |                 |                 |  |
| Pranch Code 000                                                                                                    |                                                                                                    |                                                                | \$32.                  | 78             |                 |                 |  |
| Branch Code 000<br>Fulfillment Center<br>Drder Date: 9/17/<br>Shipping Addres<br>ATTN: Susan Collins<br>T132 Example Street<br>Davenport, Iowa 5280<br>S63-555-1234                   | <ul> <li>United States</li> <li>2014 11:14:45</li> <li>Billing Ai<br/>Midland Inf<br/>ATTN:</li> <li>7 5440 Corpc<br/>Davenport,<br/>US</li> </ul> | AM<br>ddress<br>ormation Resource<br>rate Park Dr<br>IA 52807  | \$32.                  | 78             |                 |                 |  |
| Branch Code 000<br>Fulfillment Center<br>Drder Date: 9/17/<br>Shipping Addres<br>ATTN: Susan Collins<br>T13 Example Street<br>Davenport, Iowa 5280<br>563-555-1234<br>Payment Method: | Punited States<br>2014 11:14:45<br>Billing Ar<br>Midland Inf<br>ATTN:<br>5440 Corpc<br>Davenport,<br>US<br>Purchase Orde                           | AM<br>ddress<br>ormation Resource<br>rrate Park Dr<br>IA 52807 | \$32.                  | 78             |                 |                 |  |

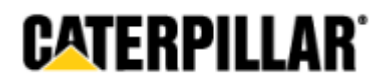

#### My Account

On the **My Account** page you can update your name, email address, and you can change your password. Note that your account's user name cannot be changed.

|                                                                 |                                       |                      |                                          |                      | - 🗆 🗙                                      |
|-----------------------------------------------------------------|---------------------------------------|----------------------|------------------------------------------|----------------------|--------------------------------------------|
| + ttps://oos.midlandcorp                                        | .com/CAT/MyAccount.aspx               | ز                    | 🍳 → 🔒 → 🏼 🏉 Midland Or                   | line Ordering Site × | ☆ 🛠                                        |
| <u>File E</u> dit <u>V</u> iew F <u>a</u> vorites <u>T</u> ools | <u>H</u> elp                          |                      |                                          |                      |                                            |
|                                                                 |                                       |                      |                                          |                      | CATERPILLAR <sup>®</sup> ^                 |
| Media Ordering                                                  | System                                |                      |                                          | Quick Search         | Search                                     |
| HOME PRODUCT SEAR                                               | CH ORDER SEARCH                       | MY ACCOUNT           | ADDRESS BOOK                             | SUBSCRIPTIONS        | HELP SIGN OUT                              |
| Home > My Account                                               |                                       |                      |                                          |                      |                                            |
| My Acco<br>You can update                                       | unt<br>your account information here. |                      |                                          |                      | 0 item(s)<br>0 product(s)<br>Total: \$0.00 |
| Login:                                                          |                                       |                      |                                          |                      |                                            |
| User Name:                                                      | jdexternal                            |                      |                                          |                      |                                            |
| New Password                                                    |                                       |                      |                                          |                      |                                            |
| Confirm Passw                                                   | ord:                                  |                      |                                          |                      |                                            |
| User Informati                                                  | on:                                   |                      |                                          |                      |                                            |
| First Name:                                                     | Jason                                 |                      |                                          |                      |                                            |
| Last Name:                                                      | Dlouhy                                |                      |                                          |                      |                                            |
| Email:                                                          | sample@email.com                      |                      |                                          |                      |                                            |
| Comments:                                                       |                                       | < >                  |                                          |                      |                                            |
| Save                                                            | ]                                     |                      | -                                        |                      |                                            |
|                                                                 | Copyright © 2014 Mi<br>Ter            | idland Information F | Resources. All rights rese<br>Contact Us | erved.               | ~                                          |

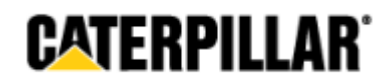

#### Address Book

Use the **Address Book** page to save addresses that you regularly ship to. While placing an order you can choose one of these addresses from a dropdown and it will automatically populate the page with the corresponding information.

The address you supplied when requesting your new account is saved under the name **My Address**. It can be edited, but not deleted.

New addresses can be added using the Add Address link.

|                                        |                                                                    |                                |                                             |                                          |                        |                             |                                 |         |                  |        |       |                                        | ×      |
|----------------------------------------|--------------------------------------------------------------------|--------------------------------|---------------------------------------------|------------------------------------------|------------------------|-----------------------------|---------------------------------|---------|------------------|--------|-------|----------------------------------------|--------|
| 🔶 igge https                           | ://oos.midlandcor                                                  | p.com/CAT/A                    | ddressBook/A                                | AddressBook.aspx                         |                        | , A -                       | 🔒 → 🛛 🥖 Addres                  | ss Book | ×                |        |       | <b>fi</b>                              | ★ \$   |
| <u>F</u> ile <u>E</u> dit <u>V</u> iew | F <u>a</u> vorites <u>T</u> ools                                   | <u>H</u> elp                   |                                             |                                          |                        |                             |                                 |         |                  |        |       |                                        |        |
|                                        |                                                                    |                                |                                             |                                          |                        |                             |                                 |         |                  |        | CATER | PILLAR                                 | • ^    |
| Media O                                | rdering                                                            | Syste                          | m                                           |                                          |                        |                             |                                 | Qui     | ck Search        |        |       | Searc                                  | :h     |
| номе                                   | PRODUCT S                                                          | SEARCH                         |                                             | ORDER SEARCH                             |                        | MY ACCO                     | UNT                             | ADI     | DRESS BOOK       |        | HELP  | SIGN OUT                               |        |
| Home > Address Bo                      | ok                                                                 |                                |                                             |                                          |                        |                             |                                 |         |                  |        |       |                                        |        |
| ¢                                      | Address<br>The address by<br>You can add/ed<br>Add Address<br>Name | Book contains<br>dit those add | a list of ac<br>dresses fro<br>Last<br>Name | Idresses that you<br>m here.<br>Address1 | can use fo<br>Address2 | r populating<br><u>City</u> | the shipping a state / Province | ddress  | for online purch | hases. |       | ) item(s)<br>product(s)<br>tal: \$0.00 |        |
|                                        | My Address                                                         | Jason                          | Dlouhy                                      | 123 Example<br>Street                    |                        | Davenport                   | A                               | Edit    |                  |        |       |                                        |        |
|                                        | Florida<br>Dealership                                              | Susan                          | Collins                                     | 123 45th Street                          |                        | Sarasota                    | FL                              | Edit [  | <u>Delete</u>    |        |       |                                        |        |
|                                        |                                                                    |                                | Con                                         | wright © 2014 Mir                        | diand inform           | nation Reso                 | urces All rights                | resen   | red              |        |       |                                        | _      |
|                                        |                                                                    |                                | COP                                         | <u>Terr</u>                              | ns and Con             | ditions Co                  | ontact Us                       | 10301   |                  |        |       |                                        | $\sim$ |

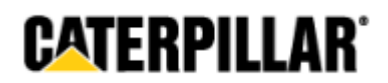

#### Add/Edit Address

Clicking the **Add Address** link or clicking the **Edit** link for an existing address will display the full details of the address.

|                                               |                                                                                                    | - 🗆 🗙                                      |
|-----------------------------------------------|----------------------------------------------------------------------------------------------------|--------------------------------------------|
| (-) 🖉 https://oos.midland.co                  | p.com/CAT/AddressBook/ContactEdi                                                                       | Address × 🖬 🖈 🔅                            |
| <u>File Edit View Favorites T</u> ools        | Help                                                                                                   |                                            |
| Address<br>Edit your conta<br>Note: Fields ii | S Book - Edit Contact<br>act information and click the Save button.                                    | 0 item(s)<br>0 product(s)<br>Total: \$0.00 |
| Address<br>Label:<br>Company:                 | My Address *                                                                                           |                                            |
| First Name:                                   | Jason *                                                                                                |                                            |
| Last Name:<br>Address:                        | Dlouhy *<br>Full first name and last name must be provided to<br>requirements.<br>123 Example Street * | fulfill shipping                           |
| City:<br>Country:                             | Davenport<br>United States                                                                             |                                            |
| State /<br>Province:                          | lowa 🗸                                                                                                 |                                            |
| Postal:                                       | \$2807 *                                                                                               |                                            |
| Phone:                                        | *                                                                                                    |                                            |
| Email:                                        | sample@email.com *                                                                                     |                                            |
| Save                                          | 4                                                                                                    |                                            |
| c                                             | opyright © 2014 Midland Information Resources. All<br>Terms and Conditions Contact Us                  | ights reserved.                            |

If the address you're saving is for China, you'll also be given a field to save the relevant customs regulation number. Special fields are also provided for Brazil (CNPJ#) and Argentina (DJAI#).

|   | Country:          | China 🔻          |   |
|---|-------------------|------------------|---|
|   | State / Province: |                  |   |
|   | Postal:           |                  | * |
|   | Phone:            | 555-555-5555     | * |
|   | Email:            | sample@email.com | * |
| < | Customs Reg.#:    |                  | * |
|   | Save Cancel       | ]                |   |

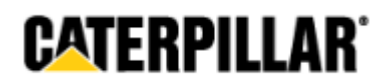

#### **Subscriptions**

This page displays all of the subscriptions associated with your branch. Here you can view and change the shipping address for each subscription. During the annual subscription renewal period, January 1<sup>st</sup> through March 31<sup>st</sup>, you can also renew your subscriptions from this page using the **Renewal** checkbox.

| raerii    | ng Syste                       | m               |                                                                          |                    |                                                    |                                         |                                        |                                                   | Quic                         | k Search                        |                     |                              |                    |                          |
|-----------|--------------------------------|-----------------|--------------------------------------------------------------------------|--------------------|----------------------------------------------------|-----------------------------------------|----------------------------------------|---------------------------------------------------|------------------------------|---------------------------------|---------------------|------------------------------|--------------------|--------------------------|
| PRO       | DUCT SEARCH                    |                 | ORDER SEAR                                                               | СН                 | MY ACCOUNT                                         |                                         | ADDRESS BOO                            | ж                                                 | SUBSCR                       | RIPTIONS                        |                     | HELP                         |                    | SIG                      |
| Subsector | criptions<br>d manage your SIG | , STW, Cat ET   | media visit the <u>Ser</u>                                               | <u>vice Softwa</u> | are Product Ordering System.                       | v close                                 | ed.                                    |                                                   |                              |                                 |                     |                              | 0<br>0 p<br>Tot    | iten<br>orodu<br>tal: \$ |
|           |                                |                 |                                                                          |                    |                                                    |                                         |                                        |                                                   |                              |                                 |                     |                              |                    |                          |
| Renew     | al Subscribed<br>Quantity      | Media<br>Number | Title                                                                    | Bill to<br>Branch  | Subscribed/Renewed<br>Date                         | Ship to<br>Attention                    | Ship to<br>Organization                | Ship to<br>Address Line<br>1                      | Ship to<br>Address<br>Line 2 | Ship to<br>City                 | Ship<br>to<br>State | Ship<br>to<br>Postal<br>Code | Ship to<br>Country | y<br>y                   |
| Renew     | Subscribed<br>Quantity         | Media<br>Number | Title<br>EDDC<br>INSTALLATION<br>DRWGS CAD<br>FILE<br>DOWNLOAD<br>ACCESS | Bill to<br>Branch  | Subscribed/Renewed<br>Date<br>7/22/2014 4:18:36 PM | Ship to<br>Attention<br>Jason<br>Dlouhy | Ship to<br>Organization<br>Adelaide Co | Ship to<br>Address Line<br>1<br>Sample<br>Address | Ship to<br>Address<br>Line 2 | Ship to<br>City<br>Forrestfield | Ship<br>to<br>State | Ship<br>to<br>Postal<br>Code | Ship to<br>Country |                          |